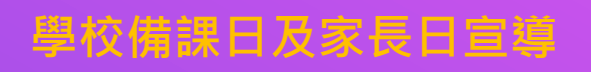

## 新北親師生平台&校園通App 教室無邊界 學習無國界

報告人:教育局教資科 日期:109.08.13

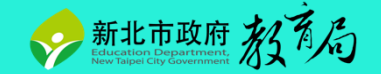

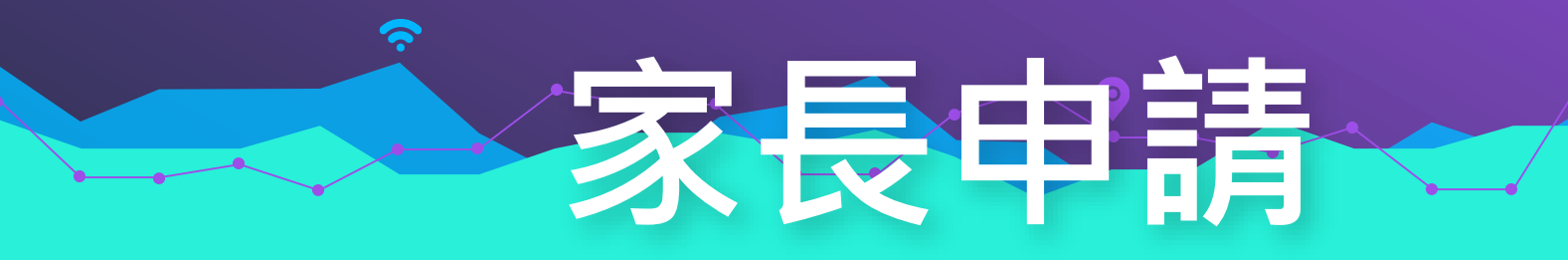

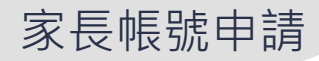

## 一、新北校務行政系統 1.使用學生帳號登入新北校務行政系統

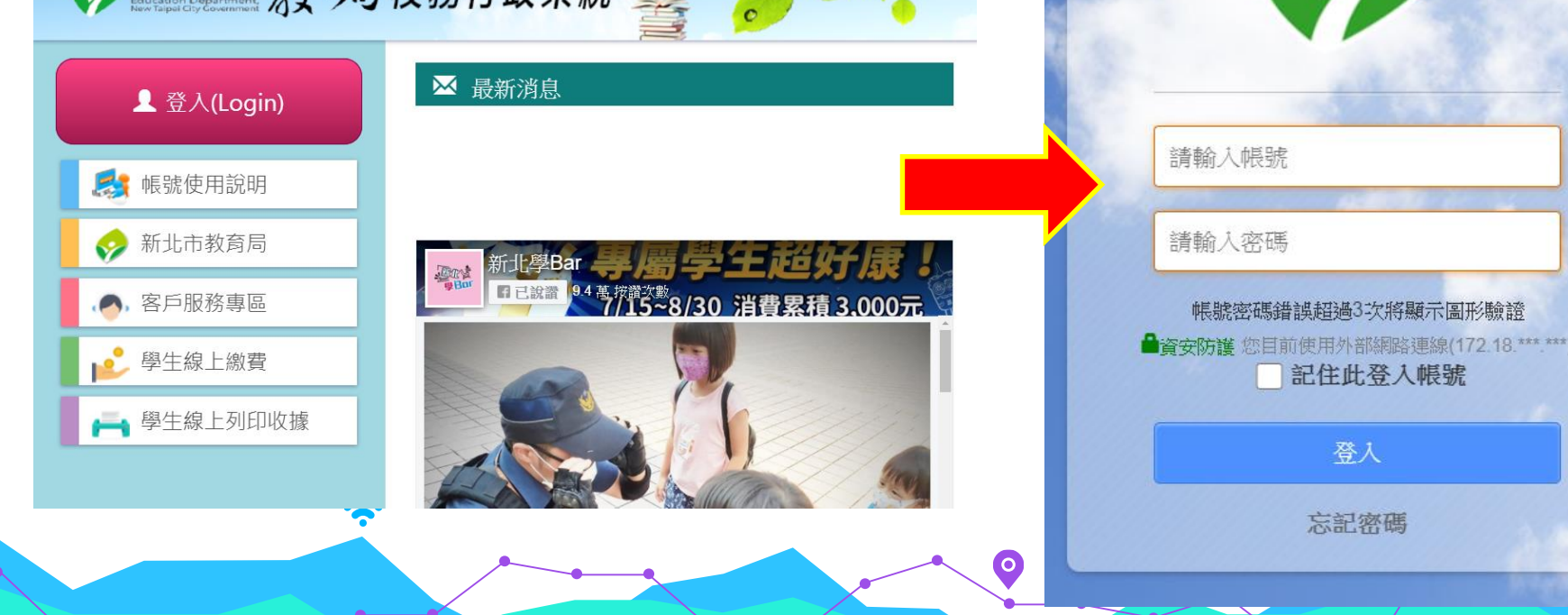

系統登入

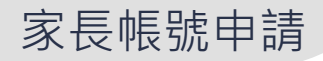

### 一、新北校務行政系統

2.點選左側「家長人事管理」模組

|   | 李一白<br>> 年班:<br>> 導師: |               |     |              |        |     |     |
|---|-----------------------|---------------|-----|--------------|--------|-----|-----|
|   | 學生線上服務                | 109年08月13日(四) |     | (1) 2020/08/ | 13 🔎 🕟 |     |     |
| • | 成績查詢                  | ▲ 當日連絡事項      |     |              |        |     |     |
| ۲ | 學生出缺席                 |               |     |              |        |     |     |
| F | 服務學習                  | 🛄 當日課表        |     |              |        |     |     |
| ۲ | 學生獎懲系統                |               |     | 週別           | ~      |     |     |
| ۲ | 社團管理                  | 上課時間          |     | <b>二</b>     | Ξ      | 四   | 五   |
| ۲ | 重補修管理                 | 07:45~08:00   | 早自習 | 早自習          | 早自習    | 早自習 | 早自習 |
| × | 家長人事管理                | 08:10~08:55   |     |              |        |     |     |
|   | 方子要求效                 | 09:10~09:55   |     |              |        |     |     |
|   | 同屮喊仪務                 | 10:10~10:55   |     |              |        |     |     |
|   |                       | 11:10~11:55   |     |              |        |     |     |

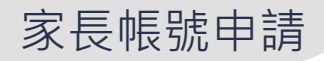

### - 、新北校務行政系統

3.新增家長帳號,請導師進行審核

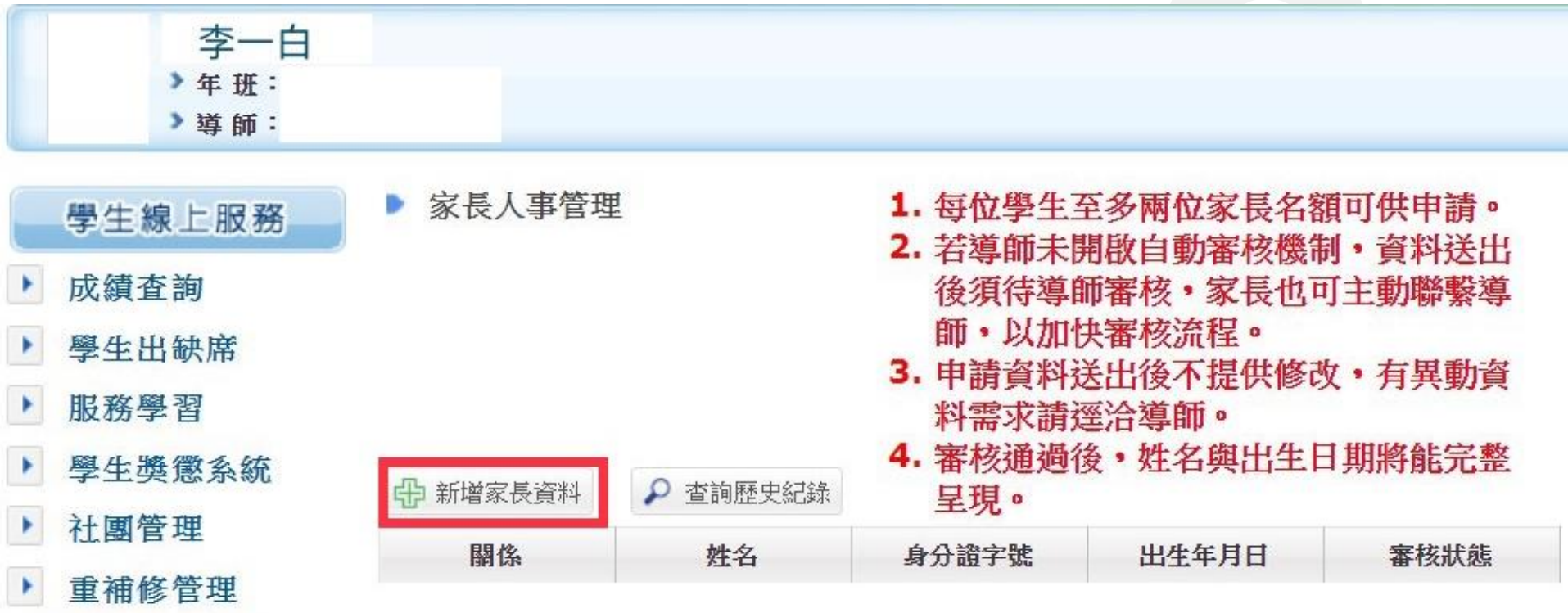

▶ ⇒ 日 1 古 些 Ⅲ

家長帳號申請

# 二、新北校園通App4.下載新北校園通App

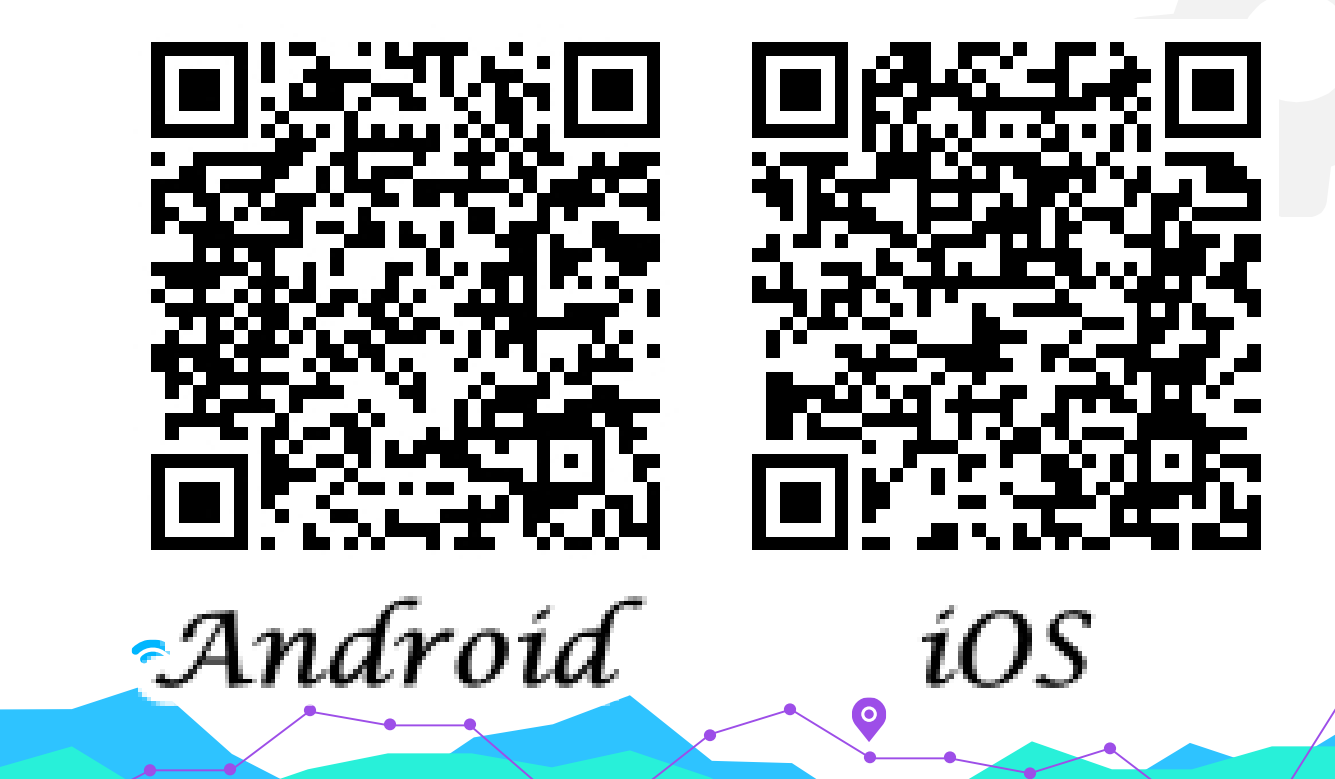

0

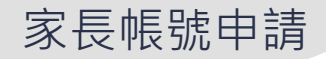

#### 二、新北校園通App 5.使用家長帳號登入後即可使用

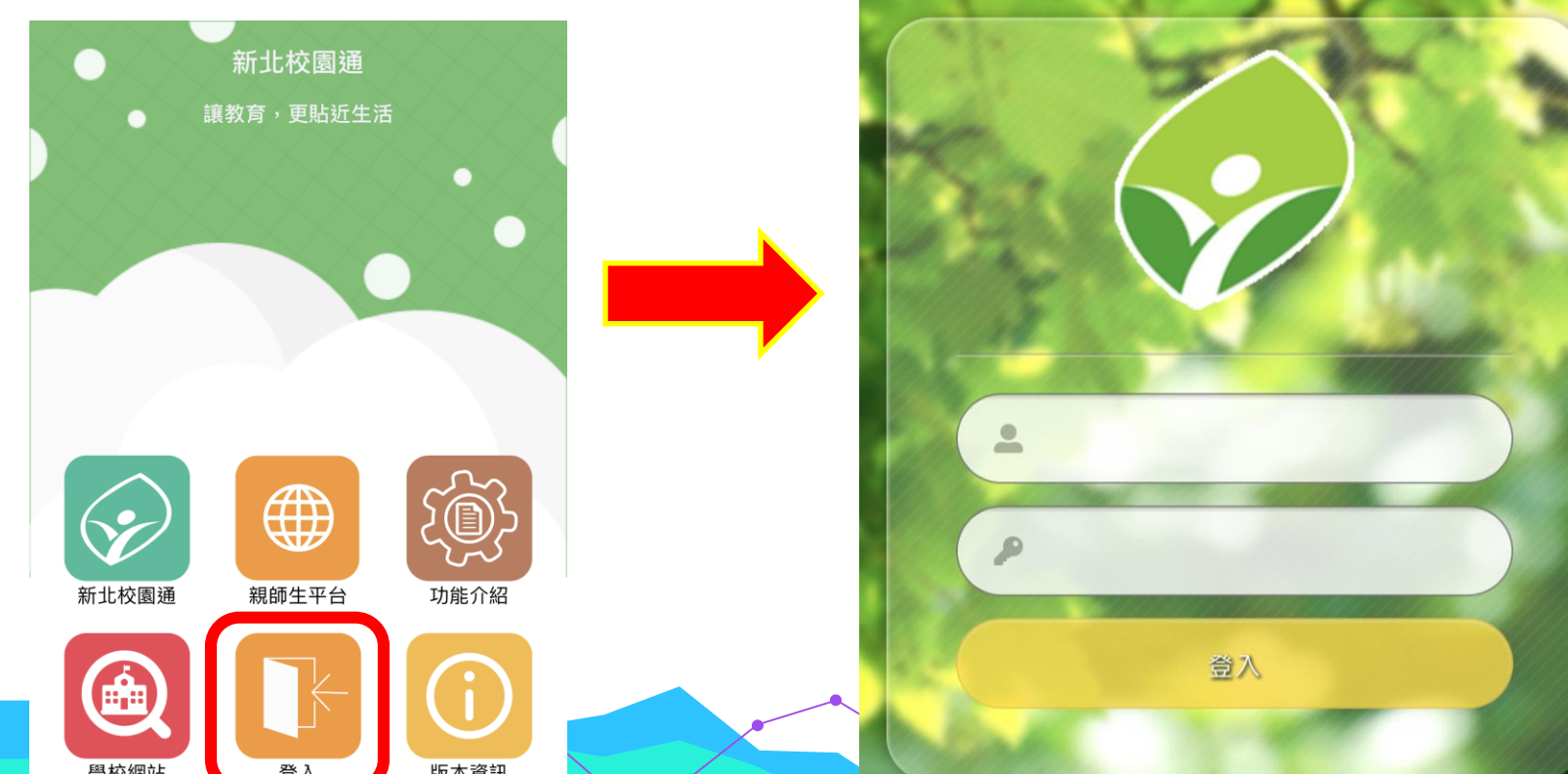

返回

登入

\$Single Sign-On

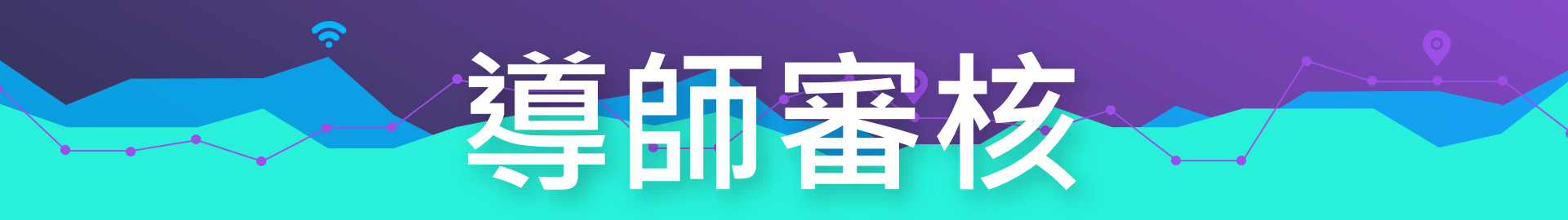

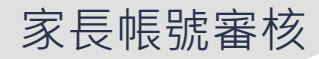

## 一、新北校務行政系統

#### 1.點選「家長人事管理」模組

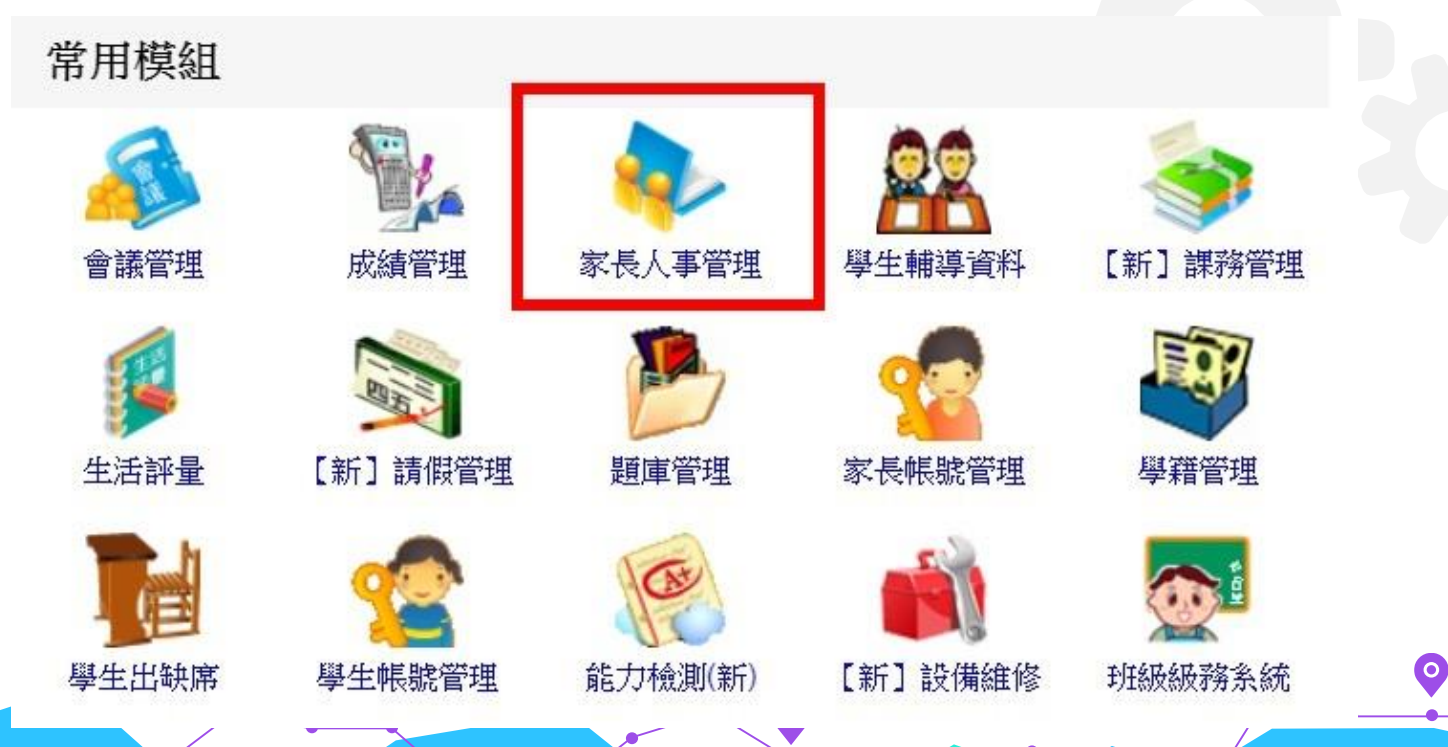

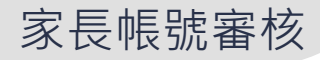

# 一、新北校務行政系統 2.勾選「自動審核」 ★個案報護學生請勿勾選自動審核機制。

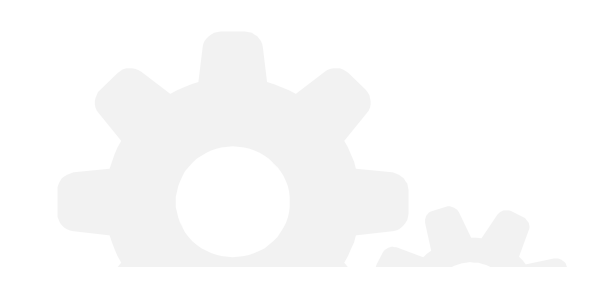

▶ 家長人事管理

每位學生至多申請兩組家長帳號。
個案保護學生請勿開啟自動審核機制。

| 自動審核 | 年班座號       | 姓名    | 性別 | 身分證字號   | 待審核數 | 已審核數 | 操作       |
|------|------------|-------|----|---------|------|------|----------|
| 1    | 100000     | 100   | 8  | 100.000 | 0    | 1    | 新增 異動 查詢 |
| 2    | also perio | 10.00 | 8  |         | 0    | 0    | 新增查詢     |

 $\mathbf{O}$ 

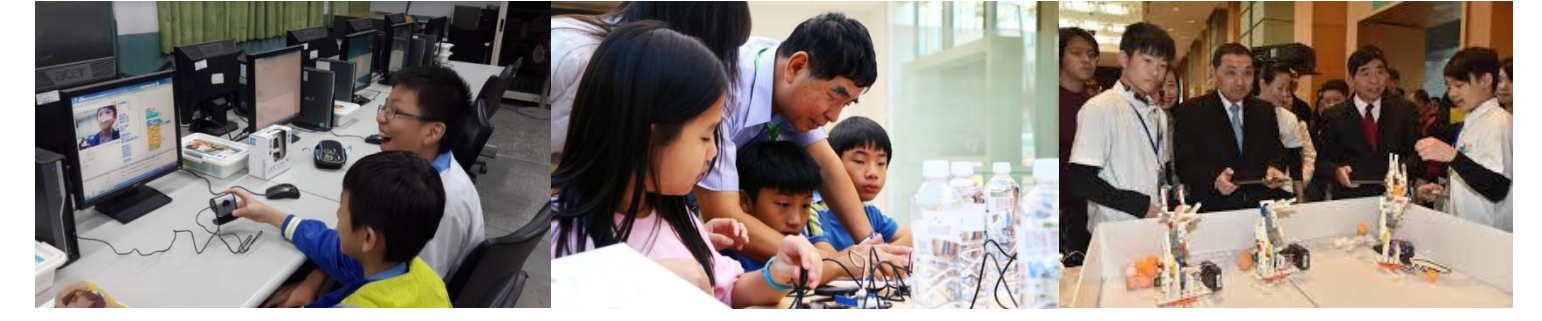

# THANKS!

#### 簡報結束 敬請指教

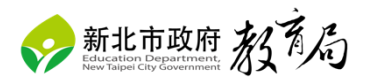